# scala rider $\mathsf{PACKTALK}^{\mathsf{TM}}$

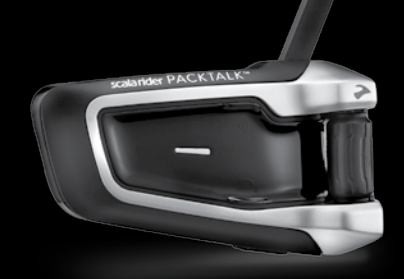

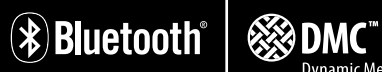

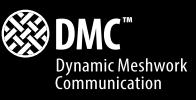

## User Guide

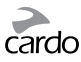

#### CONTENTS

| 1. INTRODUCTION                                          | 3  |
|----------------------------------------------------------|----|
| 2. CHARGING THE BATTERY                                  | 5  |
| 3. CUSTOMIZATION AND SETTINGS                            | 6  |
| 3.1 CARDO COMMUNITY WEB PLATFORM                         | 7  |
| 3.2 CARDO SMARTSET APP*                                  | 7  |
| 3.3 MENU NAVIGATION                                      | 7  |
| 4. GETTING STARTED                                       | 9  |
| 4.1 GENERAL FUNCTIONS                                    | 9  |
| 4.2 STATUS LIGHTS                                        | 9  |
| 4.3 PARALLEL AUDIO STREAMING AND AUDIO SOURCE PRIORITIES | 10 |
| 4.4 VOICE COMMANDS                                       | 10 |
| 4.5 VOICE CONNECT (VOX)                                  | 12 |
| 5. INTERCOM                                              | 13 |
| 5.1 DMC INTERCOM MODE                                    | 14 |
| 5.2 BLUETOOTH INTERCOM MODE                              | 17 |
| 5.3 BUSY SIGNAL                                          | 24 |
| 5.4 RECEIVING INTERCOM CALLS                             | 24 |
| 6. USING A MOBILE PHONE, GPS OR MP3 PLAYER               | 25 |
| 6.1 PAIRING BLUETOOTH CHANNELS 1 AND 2                   | 25 |
| 6.2 MAKING AND RECEIVING PHONE CALLS                     | 26 |
| 6.3 LISTENING TO MUSIC VIA A2DP                          | 27 |
| 6.4 MUSIC SHARING                                        | 27 |
| 7. FM RADIO                                              | 28 |
| 7.1 RADIO TUNING                                         |    |
| 7.2 AUTOMATIC RADIO TUNING                               | 29 |
| 8. TROUBLESHOOTING                                       | 29 |
| 9. SUPPORT                                               | 29 |

#### **IMPORTANT:**

This is version 2.0 of the User Manual, for PACKTALK software version 2.0 or later. Please note, that the manual is periodically updated on the Cardo website to include the latest features and functions. Check if your manual is the most updated at **cardosystems.com/product-manuals**.

## cardo

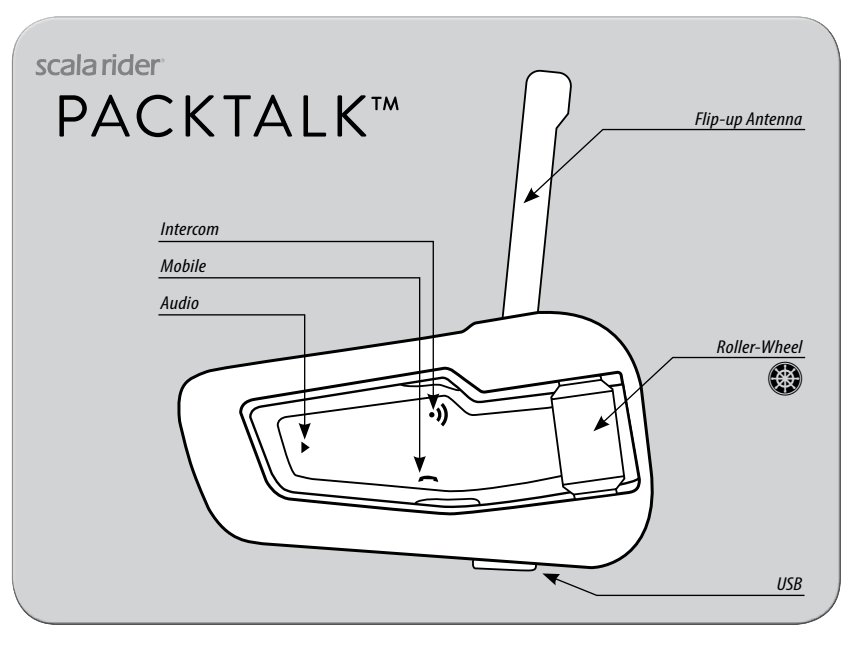

scala rider PACKTALK button layout

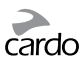

Thank you for choosing the scala rider PACKTALK<sup>™</sup> communication and entertainment system for motorcycle helmets.

If you have purchased the PACKTALK DUO, your retail box contains two factory-paired units.

The scala rider PACKTALK offers the following key features:

#### INTERCOM OPTIONS

Dual *DMC*<sup>™</sup> (Dynamic Meshwork Communication) and *Bluetooth*<sup>®</sup> intercom technologies on board – with a range of up to 1 mile / 1.6 km\* bike-to-bike in full duplex.

#### DMC Intercom Mode:

- For groups of up to 15 riders over a dynamic auto-adaptive network
- · Seamless group communication each rider connects independently
- Up to 5 miles / 8 km extended intercom range with more than 4 riders
- DMC Bridge allows passenger with *Bluetooth* intercom device or outside mobile caller to join a PACKTALK conversation

#### Bluetooth Intercom Mode:

- •"1+8" Toggling with 8 additional buddies
- Conference Between 2, 3 or 4 riders using Channels "A" and "B"
- Click-to-Link®: For spontaneous connection with other CTL-enabled riders nearby

#### MULTIPLE DEVICE CONNECTIVITY

Dual headset profile to connect 2 devices simultaneously for use with:

- Mobile phones (require *Bluetooth* connection)
- GPS navigation systems (require *Bluetooth* connection)
- MP3 players (wireless via A2DP / AVRCP)

#### ENTERTAINMENT OPTIONS

- Audio streaming via devices supporting Bluetooth Stereo A2DP and AVRCP profiles
- Music Sharing: Rider and Passenger can enjoy the same stereo music (via A2DP)
- Built-in FM Radio with 6 station presets and automatic tuning

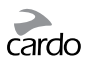

#### CARDO COMMUNITY® and CARDO SMARTSET APP

- Download the latest software upgrades and get new features
- Use your smartphone as a Remote Control on the handlebar
- Easily add and remove paired devices
- Customize your settings

#### ADVANCED TECHNOLOGY

- ► Voice Commands for safe and hands-free operation of key functions
- AGC and VOX technologies to automatically adjust speaker volume and microphone sensitivity according to ambient noise and riding speed (Customizable and Pat. Pending)
- Spoken status announcements (multi-lingual)
- > Volume Per Mode: Volume is set and saved at different levels for each audio source

We wish you a great experience with your scala rider PACKTALK and encourage you to write us at **support@cardosystems.com** with any questions, suggestions or comments you may have.

\* Under tough environmental conditions (dense forest, narrow buildings, heavy traffic), intercom range will be reduced. Once conditions improve, the range will increase again.

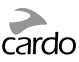

#### **2. CHARGING THE BATTERY**

Make sure that the battery is fully charged for at least 4 hours before initial use.

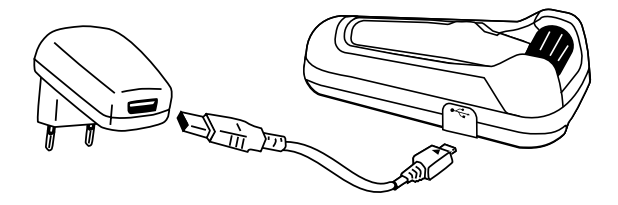

Charging with the wall charger is faster than via a computer USB port.

- RED LED ON Charging
- RED LED OFF Charging complete.

*Cardo SmartSet* App users can find a battery indicator in the bottom right-hand corner of the App.

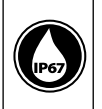

The scala rider PACKTALK is waterproof and dustproof. However, when in use, the USB silicone cover should be kept tightly closed to prevent moisture from entering the unit.

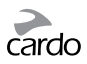

#### **3. CUSTOMIZATION AND SETTINGS**

Get the most out of your scala rider by changing the settings and customizing your unit according to your own personal preferences.

There are three ways to change the settings: via the *Cardo Community* on a PC / Mac\*, the *Cardo SmartSet* App or from the Menus on your device.

|                                                          | Cardo<br>Community | SmartSet<br>App | Menu |
|----------------------------------------------------------|--------------------|-----------------|------|
| Create, join or leave a pack of riders                   | ×                  | ~               | ~    |
| Set your Buddy name for 1+8 Intercom                     | ~                  | ×               | ×    |
| Add friends to your Buddy list                           | ~                  | ×               | ×    |
| Download the latest firmware upgrade                     | ~                  | ×               | ×    |
| Set the 6 FM radio presets                               | ~                  | ✓               | ×    |
| Hot-Dial number                                          | ~                  | ~               | ×    |
| Intercom-to-Phone (Enable/Disable)                       | ~                  | ~               | ×    |
| RDS (Enable/Disable)                                     | ~                  | ~               | ~    |
| Audio priority (A2DP/Intercom)                           | ✓                  | ~               | ✓    |
| Parallel Audio Streaming settings (Enable/Disable)       | ~                  | ~               | ~    |
| Intercom Mode ( <i>DMC/Bluetooth</i> )                   | ×                  | ~               | <    |
| Voice Recognition language                               | ~                  | ~               | ~    |
| Spoken Status Announcements (Enable/Disable)             | ~                  | ~               | ~    |
| AGC sensitivity for the speakers (Off/Low/Medium/High)   | ~                  | ~               | ~    |
| VOX Operation Mode (Voice Command/Call Intercom)         | ~                  | ~               | ~    |
| VOX sensitivity for the microphone (Off/Low/Medium/High) | ~                  | ~               | ~    |
| Click-to-Link settings (Enable/Disable)                  | ~                  | ~               | ~    |

cardo

#### **3.1 CARDO COMMUNITY WEB PLATFORM**

Visit http://community.cardosystems.com

Minimum Requirements: Windows® XP<sup>™</sup> / Mac OS X 10.7

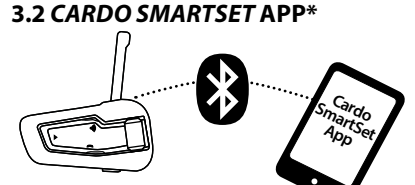

In the App, you can also:

- Add / Remove Intercom pairings
- Make Phone / Intercom calls
- Control your music
- Find / Change radio stations
- Set volume levels for each audio source

#### **3.3 MENU NAVIGATION**

Use the roller-wheel (🕲) to access and navigate the built-in menus to easily operate and customize your scala rider PACKTALK.

The menu will vary according to which mode you are in (Standby/A2DP Music/FM).

The Settings menu and Advanced Settings menu can be accessed only in Standby Mode.

Menus are available in several languages.

| Enter Menu          | Double-tap 🛞                  |  |
|---------------------|-------------------------------|--|
| Enter Settings Menu | In Standby, tap 😳 three times |  |
| Select              | Tap 🛞 or 🜒                    |  |
| Back / Up           | Tap 🖨 (only in Settings menu) |  |
| Exit Menu           | Press 🖨 for 2 seconds         |  |

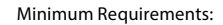

Android: 3.0, iOS: 8.0

\* App available only on iOS and Android devices

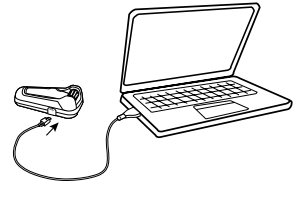

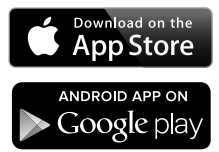

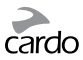

| Catting |        | 12 +- |       | - C3 |
|---------|--------|-------|-------|------|
| Setting | s menu | (5 ta | IDS 0 |      |

A2DP / Intercom audio priority

VOX Operation Mode

Spoken Status Announcements

Click-to-Link

AGC

RDS

VOX

Parallel Audio Streaming

Language

| Advanced Features menu in DMC mode |
|------------------------------------|
| Create a Pack                      |
| Join a Pack                        |
| Leave the Pack                     |
| Pair Mobile Phone to Channel 1     |
| Pair Mobile Phone to Channel 2     |
| Pair GPS to Channel 1              |
| Pair GPS to Channel 2              |

Reset Mobiles and GPS pairing

**Reset to Factory settings** 

| ALC: NO |      |      |
|---------|------|------|
| A2DP    | mode | menu |
|         |      |      |

Scan tracks up

Scan tracks down

Start / Stop Music Sharing (only in BT Intercom mode)

#### Standby mode menu

Mute / Unmute the Pack (only in DMC mode)

Play Music

Play Radio

Start Intercom (only in Bluetooth mode)

Voice Dial

Redial

Hotdial

Switch Intercom mode (DMC/Bluetooth)

Advanced Features Menu

Advanced Features menu in *Bluetooth* mode

Pair Intercom Channel A

Pair Intercom Channel B

Pair Mobile Phone to Channel 1

Pair Mobile Phone to Channel 2

Pair GPS to Channel 1

Pair GPS to Channel 2

Cardo Gateway on Intercom Channel B

Reset Mobiles and GPS pairing

Reset Channel A & B pairing

Reset 1+8 Buddy pairings

Reset to Factory settings

#### FM Radio mode menu

Auto Scan 6 stations

Seek stations up

Scan stations up

Scan stations down

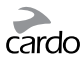

#### **4. GETTING STARTED**

#### **4.1 GENERAL FUNCTIONS**

| Power ON                                                        | Press O for 2 seconds<br>3 BLUE flashes + ascending tone                                                                             |  |
|-----------------------------------------------------------------|----------------------------------------------------------------------------------------------------|--|
| Power OFF                                                       | In Standby, press 🕥 for 2 seconds<br>3 RED flashes + descending tone                                                                 |  |
| Volume                                                          | Roll the 🔀 forward or backward to adjust and set volume of current audio source                                                      |  |
| Mute                                                            | Roll the 🔀 backward and then forward very fast                                                                                       |  |
| Enable / Disable VOX<br>(For Intercom /<br>Voice Commands only) | In Standby, tap <b>()</b> and <b>()</b> simultaneously<br>• Enabled: Blue flash for 2 seconds<br>• Disabled: Red flash for 2 seconds |  |

#### **4.2 STATUS LIGHTS**

| None                            | OFF                                                                                           |
|---------------------------------|-----------------------------------------------------------------------------------------------|
| 1 BLUE flash every 3 seconds    | Standby in Bluetooth mode – No active audio                                                   |
| 1 GREEN flash every 3 seconds   | Standby in DMC mode – No active audio                                                         |
| 1 RED flash every 3 seconds     | Standby – Battery is low                                                                      |
| 2 BLUE flashes every 3 seconds  | Active audio in <i>Bluetooth</i> mode<br>Call in progress / music or other audio source is ON |
| 2 GREEN flashes every 3 seconds | Active audio in DMC mode<br>Call in progress / music or other audio source is ON              |
| 2 RED flashes every 3 seconds   | Active audio – Battery is low                                                                 |
| Solid RED                       | Charging / USB connected                                                                      |
| Solid YELLOW for 2 secs         | Pairing unsuccessful, pack is full                                                            |

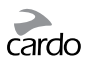

#### 4.3 PARALLEL AUDIO STREAMING AND AUDIO SOURCE PRIORITIES

The scala rider PACKTALK can stream audio from two connected sources simultaneously, so that you can listen to your music or the radio while holding an intercom conversation. Parallel Audio Streaming is automatically disabled during mobile phone conversations.

By default, Parallel Audio Streaming is enabled. See section 3 to adjust the settings. If disabled, the scala rider will automatically determine which audio source to play based on the priority of the connected devices.

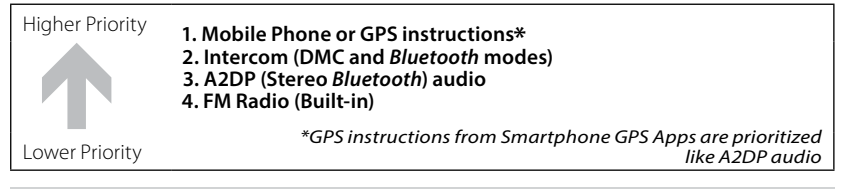

A2DP audio priority can be configured to be higher than Intercom. See section 3 to adjust settings.

- Incoming mobile phone calls interrupt ongoing intercom calls
- Incoming intercom calls will interrupt FM radio
- Intercom modes all have the same priority ongoing intercom calls will not be interrupted by any other intercom call

#### **4.4 VOICE COMMANDS**

The Voice Commands allow you to perform certain actions by simply using your voice. Using advanced Voice Recognition, you can control the PACKTALK completely handsfree.

The default Voice Command language is English. Other languages are also available - see section 3 to adjust settings.

Throughout this manual, features which are available via Voice Command are marked with the  $\mathcal{O}$  icon.

- 1. With no call in progress, tap 🕲 or speak any word loudly to activate VOX
- 2. Speak a Voice Command from the table:

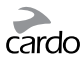

| Current Mode   | Desired Action             | Say this:                            |
|----------------|----------------------------|--------------------------------------|
|                | Hear Voice Command List    | "Command List"                       |
| <b>.</b>       | Start A2DP                 | "Music ON"                           |
| Standby        | Turn on FM                 | "Radio ON"                           |
|                | Battery Status             | "Battery Status"                     |
| Standby /      | "1+8" Intercom Call        | < <say buddy="" name="">&gt; *</say> |
| FM / A2DP      | Intercom call with A and B | "Call Intercom" *                    |
|                | Turn off FM                | "Radio OFF"                          |
| FM Radio       | Next Station Preset        | "Next Station"                       |
|                | Previous Station Preset    | "Previous Station"                   |
|                | Stop / Pause A2DP          | "Music OFF"                          |
| A2DP Music     | Next Track                 | "Next Track"                         |
|                | Previous Track             | "Previous Track"                     |
| DMCInterrorm   | Mute the Pack              | "Mute the Pack"                      |
| Divic Intercom | Unmute the Pack            | "Unmute the Pack"                    |

\*only in Bluetooth Intercom mode

Voice Recognition performance may vary based on environmental conditions including driving speed, helmet type and ambient noise.

For improved performance of the Voice Command feature, minimize wind impact on the microphone by using the large microphone sponge and closing the visor.

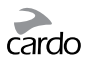

#### **4.5 VOICE CONNECT (VOX)**

The PACKTALK has VOX technology for safe and hands-free operation of some key functions. See section 3 to adjust VOX settings.

| VOX Activation                                              | Speak any word loudly into the microphone                                                                                                    |  |
|-------------------------------------------------------------|----------------------------------------------------------------------------------------------------|--|
| Answer a call                                               | Speak any word loudly into the microphone                                                                                                    |  |
| Reject a call                                               | Remain silent for about 15 seconds                                                                                                    |  |
| <b>VOX Sensitivity</b><br>(Default: Medium)                 | <b>High:</b> Use this setting if it is difficult to activate VOX <b>Low:</b> Use this setting if it is too easy to activate VOX                  |  |
| VOX Operation<br>Mode                                       | Set VOX to either activate the Voice Command (default) or to start an Intercom Call.                                                             |  |
| Enable/Disable VOX<br>(For Intercom/Voice<br>Commands only) | In Standby, tap <b>()</b> and <b>()</b> simultaneously<br>• <b>Enable:</b> Blue flash for 2 seconds<br>• <b>Disable:</b> Red flash for 2 seconds |  |

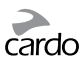

#### **5. INTERCOM**

The scala rider PACKTALK is the world's first communication and entertainment system to contain TWO intercom technologies that work to complement each other.

**DMC**<sup>\*</sup> intercom mode enables groups of up to 15 riders to communicate via intercom independently of each other, seamlessly and automatically adapting to rapid changes of the group.

**Bluetooth intercom** mode is compatible with other *scala rider* intercom models, the *cardo SHO-1* and Schuberth's *SRC-System*<sup>™</sup>. Non-Cardo devices can also connect via the Cardo Gateway, allowing conversation between your PACKTALK and a non-Cardo brand of *Bluetooth* intercom.

All intercom communication is full duplex with a range of up to 1 mile / 1.6 km (subject to terrain and within line of sight). In DMC mode, intercom range can be extended to up to 5 miles / 8 km with groups of more than 4 riders.

Intercom range with other models is limited to the distance of the device with the shorter range.

For more info please visit www.cardosystems.com/PTcompatibility

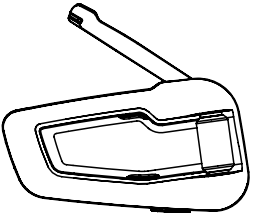

Open the antenna for maximum range

To talk to someone via Intercom, first pair your scala rider PACKTALK to the second unit. Pairing is a one-time process. Once paired, the units should automatically recognize each other whenever in range.

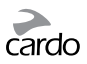

#### **5.1 DMC INTERCOM MODE**

The default intercom mode is *Bluetooth* Intercom. To switch to *DMC* intercom mode:

- Use the Cardo SmartSet App (see section 3.2)
- or enter the Standby menu and choose 'Switch Intercom mode'
- or in Standby mode, tap 🜒 and 🖨 simultaneously

#### Introduction

The scala rider PACKTALK uses *DMC* technology to create a spontaneous and fluid virtual network of riders. *DMC* provides a more stable connection in a group of riders than the *Bluetooth* intercom mode.

In *DMC* intercom mode, each rider acts as an autonomous hub that maintains simultaneous and independent communication links with each of the other members in the pack, operating in a mesh network.

Members may join, leave and rejoin the pack conversation without compromising the integrity of the ongoing multi-point conference call among the other pack members.

Whenever a PACKTALK user cannot directly connect with pack members beyond his intercom reach, it will re-adjust within split seconds and re-connect to the most suitable other pack member in order to 'leapfrog' to the remote member.

#### **Create a new Pack**

The easiest way to create a new pack is via the *Cardo SmartSet* App, or from the Advanced Features Menu in Standby mode.

Alternatively, in *DMC* mode, press **()** for 5 seconds to enter DMC grouping mode. While the LED is flashing, tap **()** to define yourself as the "Pack Creator". Your unit will then proceed to search for pack members in *DMC* grouping mode and automatically add them to your pack. If no units are found within 2 minutes, your unit will return to Standby mode.

Pairing with a SMARTPACK unit will limit the size of your group to 4 riders. A pack can only have one "Pack Creator". The pack can still continue to function even if the Pack Creator is no longer available.

#### Join a Pack

The easiest way to join a pack is via the *Cardo SmartSet* App, while the "Pack Creator" is nearby and in DMC grouping mode. The process can also be done from the Advanced Features Menu in Standby mode.

Alternatively, make sure your unit is in *DMC* intercom mode and that you are within 3 m / 10 ft. from the Pack Creator. While the "Pack Creator" is in Grouping mode, press **()** for 5 seconds on your unit.

A Purple LED indicates that grouping with the "Pack Creator" has been successful. A Yellow LED indicates that the pack is full and no additional members can join.

#### Using DMC intercom

Up to 15 riders can participate in a DMC conversation. To avoid confusion, only 6 members can be heard at the same time.

Once you are in a pack, you can start talking instantly.

#### Private Chat

Private Chat allows 1:1 conversation while no other members can listen in. Choose any available pack member for a private chat using the *Cardo SmartSet* App. To start a private chat, tap **()**. Tap **()** again to end the private chat.

If you have purchased a PACKTALK DUO, the two units are pre-paired as Private Chat partners in DMC mode until a new Private Chat partner is selected in the Cardo SmartSet App.

### DMC Bridge

Add a passenger with a *Bluetooth* intercom device or an outside mobile caller to your DMC conversation or to your Private Chat.

#### Bluetooth intercom device:

First, pair the device to your *Bluetooth* IC Channel B (see section 5.2b). Double-tap (1) add the device to your DMC conversation. Double-tap (1) again to close the DMC Bridge.

#### Mobile Phone:

During an active phone call, double-tap (1) to add the caller to your DMC conversation. Double-tap (1) again to close the DMC Bridge.

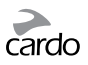

#### Mute the pack

If for any reason you would like to mute the conversation but still remain a pack member, press (1) for 2 seconds. Tap (1) to rejoin the conversation.

#### Leaving a pack

If your connection is lost for any reason, you will remain a member of the pack until your unit can reconnect to any of the other members of the pack. If you choose to leave the pack you can:

- Use the Cardo SmartSet App.
- Choose 'Leave the Pack' in the Advanced Features Menu in Standby mode
- Join a new pack

#### **Rejoining a pack**

If you have joined a different pack or chosen to leave a pack, and later wish to rejoin the original pack, simply pair your unit with the "Pack Creator" again. If they are no longer available, a new pack should be created and all members should pair again to the new "Pack Creator".

| Create a pack             | <ul> <li>Cardo SmartSet App</li> <li>Advanced Features Menu</li> <li>In DMC mode, press ) for 5 seconds to enter DMC grouping mode.</li> <li>While the LED is flashing, tap ) to define yourself as the Pack Creator</li> </ul> |  |  |  |
|---------------------------|----------------------------------------------------------------------------------------------------|--|--|--|
| Join a pack               | Cardo SmartSet App     Advanced Features Menu     Press for 5 seconds while the Pack Creator is in Grouping mode.     PURPLE LED: Success     YELLOW LED: Pack is already full                                                  |  |  |  |
| Private Chat              | To start/end a private chat, tap <b>()</b> .                                                                                                    |  |  |  |
| DMC Bridge                | Double-tap 🜒 to add/remove the person to your DMC conversation                                                                                                    |  |  |  |
| Mute/Unmute 🖓<br>the pack | Press  for 2 seconds                                                                                                    |  |  |  |
| Leave a pack              | • Cardo SmartSet App<br>• Advanced Features Menu                                                                                                    |  |  |  |
| Switch Intercom<br>mode   | <ul> <li>Cardo SmartSet App</li> <li>Standby Menu</li> <li>In Standby, tap  and  simultaneously</li> <li>Bluetooth mode: Blue LED • DMC mode: Green LED</li> </ul>                                                              |  |  |  |

## cardo

#### **5.2 BLUETOOTH INTERCOM MODE**

Bluetooth Intercom communication is possible using one of the three methods:

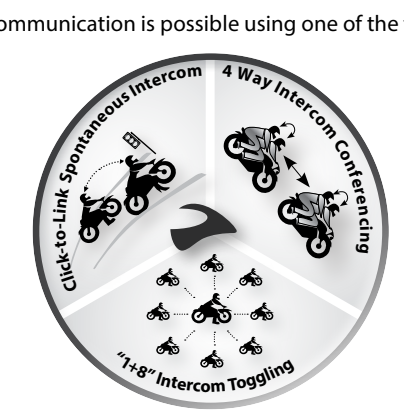

| Section<br>5.2a | <b>"1+8" Toggling</b><br>(between scala rider PACKTALK /<br>SMARTPACK, G9/G9x and cardo SHO-1 /<br>SRCS PRO models) | 2-way Intercom conversations within a group of up to eight other "1+8" Buddies                                          |
|-----------------|----------------------------------------------------------------------------------------------------|----------------------------------------------------------------------------------------------------|
| Section<br>5.2b | <b>Conference via Channels A/B</b><br>(with any Cardo or other brand of<br>intercom model)                          | Intercom Conferencing (2-way, 3-way and<br>4-way) using Channels <b>"A"</b> and <b>"B"</b>                              |
| Section<br>5.2c | <b>Click-to-Link</b><br>(with any CTL-compatible model)                                                             | 1-on-1 spontaneous intercom conversations<br>with random riders near you who are not<br>already paired to your PACKTALK |

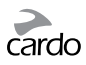

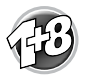

#### 5.2a "1+8" INTERCOM TOGGLING

(with PACKTALK / SMARTPACK, G9 / G9X, cardo SHO-1 and SRCS PRO)

Pair with up to 8 other devices ("1+8" Buddies) and connect with them one at a time by saying their name.

#### **CONFIGURE YOUR BUDDY NAME**

Before using "1+8" Intercom, you should assign yourself a Buddy name, so that other paired Buddies can call you by this name. Visit the *Cardo Community* to configure your Buddy Name (see Section 3).

Until you configure a Buddy name, your unit will be known as "PACKTALK".

If you change your Buddy name, you must pair again with your "1+8" Buddies for their devices to receive the new name.

| Hear Your<br>Buddy Name  | In Standby, press 🌐 and 🕥 simultaneously for 2 seconds. You will hear your Buddy name through the speakers.                                                |
|--------------------------|----------------------------------------------------------------------------------------------------|
| Check Your<br>Buddy List | Check via the <i>Cardo SmartSet</i> and <i>Cardo Community</i> . You can also hear your Buddy List through the speakers: In Standby, press 🄀 for 2 seconds |

#### PAIRING "1+8" BUDDIES

There are three ways to pair with "1+8" Buddies:

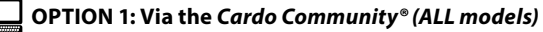

OPTION 2: Via the Cardo SmartSet App (PACKTALK/SMARTPACK models)

#### OPTION 3: Manual "1+8" Pairing (PACKTALK/SMARTPACK models)

1. In Standby, press 😳 for 5 seconds to enter "1+8" Pairing mode.

- 2. Enter "1+8" Pairing mode on the second unit.
- 3. A purple LED for 2 seconds indicates *pairing* was successful.

If your scala rider already has a full list of 8 paired "1+8" Buddies, pairing another buddy will replace the buddy that you have not spoken to for the longest time.

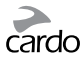

#### CALLING "1+8" BUDDIES

There are three ways to start an intercom call with "1+8" buddies.

#### OPTION 1: Voice Command (VOX)

Say any word loudly into the microphone. When you hear the Voice Command tone, say the name of a "1+8" Buddy i.e. "John Smith". VOX Operation settings must be set to "Voice Command" (see section 3).

#### OPTION 2: Manual Mode

| SAY THE NAME                         | CHOOSE THE NAME (from your Buddy List):                                                                                                    |  |
|--------------------------------------|----------------------------------------------------------------------------------------------------|--|
| Tap 🚯 and say<br>the Buddy name      | In Standby, press () for 2 seconds to hear your Buddy List.<br>When you hear the name of the Buddy you wish to call, tap<br>or say any word loudly into the microphone.<br>To cancel Buddy List playback: Press () for 2 seconds. |  |
| ODTION 2: Via the Cardo SmartSat Ann |                                                                                                    |  |

#### INTERCOM-TO-PHONE

In *Bluetooth* Intercom mode, if a "1+8" Buddy is not in range, or moves out of range, you have the option to set up the "Intercom-to-Phone" feature via the *Cardo Community* or *Cardo SmartSet* App, to remain in contact by diverting Intercom calls automatically to your mobile phones.

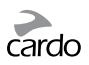

#### 5.2b INTERCOM WITH CHANNELS "A" AND "B"

Start multi-party conversations using Intercom Channels **"A"** and **"B"**. This mode is suitable for 2, 3 or 4-way calls.

#### PAIRING INTERCOM CHANNELS "A" AND "B"

Pairing a channel will replace any existing paired device on that Channel with the newly paired device.

If you have purchased the PACKTALK DUO, both units are factory-paired and configured to communicate via Channel "A". If for any reason you have to pair them again, OR if you wish to pair a different unit to make Intercom calls, proceed as follows:

There are three ways to pair Intercom (IC) Channels "A" and "B":

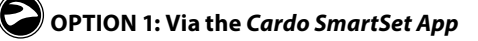

#### OPTION 2: Advanced Features Menu

- 1. Make sure your unit is in *Bluetooth* Intercom mode and in Standby.
- 2. Double-tap 🛞 and choose the Advanced Features Menu (see 3.3).
- 3. Select either "Pair Intercom Channel A" or "Pair Interom Channel B".

#### OPTION 3: Manual Pairing

- 1. Check that all units are in Standby.
- 2. **To pair IC Channel A** press **()** for 5 sec. until the RED LED begins flashing rapidly. **To pair IC Channel B** – press **()** for 5 sec. until the RED LED begins flashing rapidly. Then double-tap **()**. A flashing BLUE LED indicates Channel "B" pairing mode.
- 3. Enter IC Pairing mode on the second unit following its user manual. Both units will now be in Intercom Pairing mode.
- 4. After a few seconds, both units will show a solid LED for 2 seconds, indicating that they are paired and ready to use.
- 5. If Pairing is not completed within 2 minutes, the units will return to Standby.

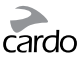

#### CARDO GATEWAY

Non-Cardo devices can connect via the "Cardo Gateway", allowing conversation between your PACKTALK and a non-Cardo brand of *Bluetooth* intercom.

#### Cardo Gateway pairing is done on Intercom Channel "B".

There are three ways to pair with a non-Cardo brand of *Bluetooth* intercom:

## OPTION 1: Via the Cardo SmartSet App

#### CPTION 2: Advanced Features Menu

Enter the Advanced Features Menu (see 3.3) and select "Cardo Gateway" to enter pairing mode on the scala rider.

#### OPTION 3: Manual Pairing

Enter Intercom Channel "B" pairing mode (see above) and tap **a**.

Next, enter Mobile Phone Pairing mode on the second unit following its user manual. After a few seconds, a solid LED will appear for 2 seconds, indicating that the two units are paired.

If Pairing is not completed within 2 minutes, the unit will return to Standby mode.

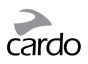

#### **CALLING INTERCOM CHANNELS "A" AND "B"**

#### **OPTION 1: Voice Connect (VOX)**

Say any word loudly into the microphone. When you hear the Voice Command tone, say "Call Intercom" to start an intercom call with **"A"** and/or **"B"** (subject to who is present).

VOX Intercom calls with <u>only</u> **"A"** or **"B"** will end automatically after 30 seconds of silence.

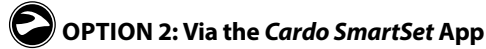

#### COPTION 3: Manual Mode

Use this to start an Intercom call with either:

- Channel **"A"**: Tap 🕥
- Channel **"B"**: Double tap 🕥

To end a call with either Channel **"A"** or **"B"** - tap **()** 

To end a conference call with both "A" and "B" - Press (1) for 2 seconds.

If you are already in an Intercom call with "**A**" or "**B**", you can add another rider ("**A**" or "**B**") by double-tapping **(**).

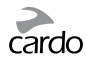

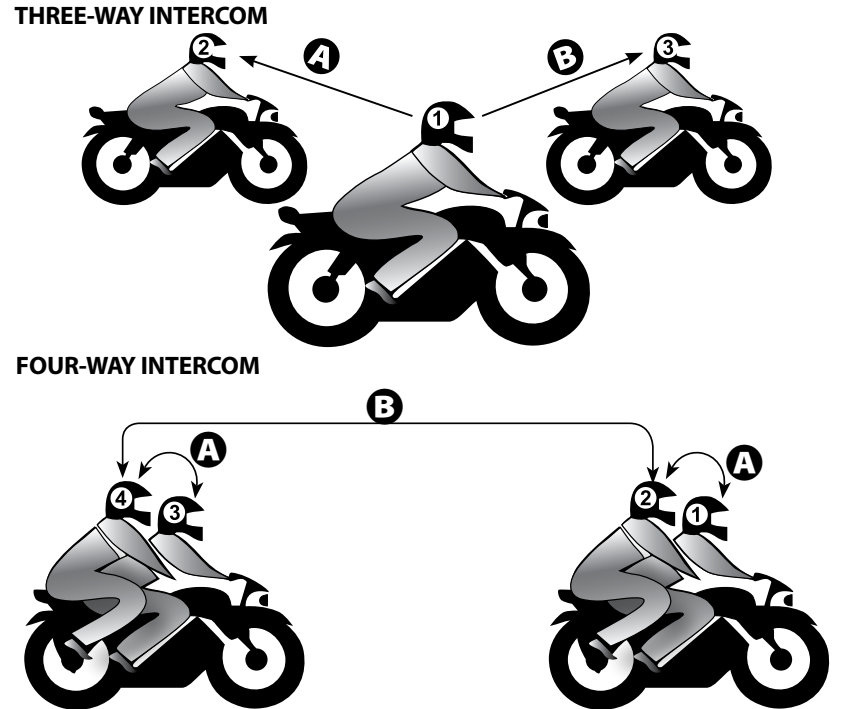

#### **IMPORTANT: Conference Mode Considerations**

During a 3 or 4-Way Intercom Conference call, riders using both intercom channels "A" and "B" will not be able to receive phone calls or GPS instructions as long as the call is in progress.

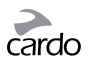

#### 5.2c CLICK-TO-LINK (CTL) INTERCOM MODE

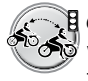

**Click-to-Link** is a spontaneous way to instantly initiate 1-on-1 intercom calls with other riders near you, without being paired. Think of it as a private channel that you can set up on-the-go with other riders that you see along the way.

*Click-to-Link* can be disabled effectively blocking any attempt by a third party to send a *CTL* request to you.

| <b>Start a CTL call request</b><br>(search lasts up to 10 sec.) | In Standby, press <b>()</b> for 2 seconds                                                       |
|-----------------------------------------------------------------|-------------------------------------------------------------------------------------------------|
| End a <i>CTL</i> call /<br>Cancel a <i>CTL</i> call request     | Тар 🜒                                                                                           |
| Accept a CTL call                                               | When hearing the <i>CTL</i> ringtone: Tap <b>()</b> or say any word loudly to answer by VOX     |
| Reject a CTL call                                               | While hearing the CTL ringtone, remain silent until the ring tone stops, or press for 2 seconds |
| <b>Enable / Disable CTL</b><br>(Enabled by default)             | See section 3                                                                                   |

If other riders are nearby, your next Click-to-Link call may randomly connect to any of them.

#### **5.3 BUSY SIGNAL**

When attempting to establish an Intercom call with another device that is already busy, a "busy" signal will be heard. The scala rider is busy while on a phone call, intercom call with Channels **"A"** <u>and</u> **"B"**, "1+8" intercom call or *CTL* call.

#### **5.4 RECEIVING INTERCOM CALLS**

If a paired unit tries calling you via Intercom, the call will begin almost instantly.

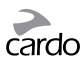

#### 6. USING A MOBILE PHONE, GPS OR MP3 PLAYER

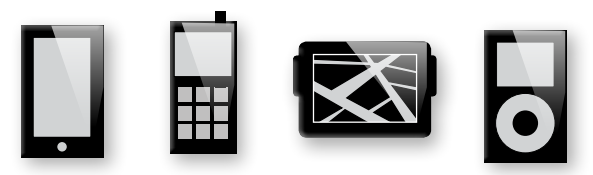

To use a *Bluetooth* device with your scala rider PACKTALK you must first pair them. Once paired, they will automatically recognize each other whenever they are within range (10m / 33ft).

Your scala rider has two *Bluetooth* channels to connect mobile phones, GPS devices and music players with A2DP.

#### 6.1 PAIRING BLUETOOTH CHANNELS 1 AND 2

- 1. Make sure *Bluetooth* is enabled on your phone/GPS/MP3 player.
- To pair Bluetooth Channel 1 In Standby, press for 5 seconds until the RED and BLUE LEDs begin rapidly alternating.

**To pair** *Bluetooth* **Channel 2** – In Standby, press **()** for 5 seconds until the RED and BLUE LEDs begin rapidly alternating.

To pair a GPS, when LEDs begin rapidly alternating, roll the 🔀 either forward or back.

- 3. Search for *Bluetooth* devices on your phone/GPS/MP3 player by following the device's instructions.
- 4. After a few seconds the device will list your name or "PACKTALK". Select it.
- 5. If prompted for a PIN or Passkey, enter 0000 (four zeros).
- 6. The device will confirm that pairing has succeeded and your unit will return to Standby mode, LED flashing once every 3 seconds.
- 7. If pairing is not completed within 2 minutes, the unit will return to Standby mode.

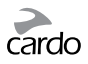

- If you have paired 2 different mobile phones directly to your scala rider, you will need to set one as default for making calls.
- If your GPS supports it, you can pair the second mobile phone directly to the GPS and then pair the GPS to your scala rider, and so connect both mobile phones and the GPS to your scala rider.
- Not all Bluetooth mobile phones broadcast Bluetooth Stereo music (A2DP), even if the phone has an MP3 player function. Consult your mobile phone's User Manual for more information.
- Not all Bluetooth GPS devices allow connection to Bluetooth audio devices. Consult your GPS User Manual for more information.
- After pairing, you may need to tap 🖨 to connect.

| Answer a call                                                 | Tap 🕞 or speak any word loudly to answer by VOX        |
|---------------------------------------------------------------|--------------------------------------------------------|
| Reject a call                                                 | Remain silent for 15 seconds, or press 🖨 for 2 seconds |
| End a call                                                    | Tap 🖨                                                  |
| <b>Voice Dial</b> <sup>1</sup> (if supported by mobile phone) | Tap 🚭 or use the Feature Menu                          |
| Redial <sup>1</sup>                                           | Double-tap 🕤 or use the Standby Feature Menu           |
| Hot Dial <sup>2</sup>                                         | Tap 🖨 three times or use the Standby Feature Menu      |
| Set default mobile <sup>3</sup>                               | While on a phone call, press 🖨 for 5 seconds           |
| Change default mobile                                         | In Standby, press 🗢 for 2 seconds                      |
| INTERCOM CONFERENCE MODE                                      |                                                        |
| Add/Remove Channel "A"<br>to/from a call                      | Tap 🜒 while on a phone call                            |
| Add/Remove Channel "B"<br>to / from a call                    | Double-tap 🜒 while on a phone call                     |

#### 6.2 MAKING AND RECEIVING PHONE CALLS

<sup>1</sup> This feature is not available during intercom or mobile calls

<sup>2</sup> Configure a Hot-Dial number via the Cardo Community or Cardo SmartSet App

<sup>3</sup> If 2 mobile phones are paired directly, you need to set one as default for outgoing calls

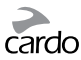

#### 6.3 LISTENING TO MUSIC VIA A2DP (on A2DP/AVRCP compatible Bluetooth audio devices)

| Play            | $\Diamond$   | In standby, tap Ѻ or use the Voice Command / Feature Menu                                                                           |
|-----------------|--------------|----------------------------------------------------------------------------------------------------|
| Pause/Stop      | $\Diamond$   | Press D for 2 seconds or use Voice Command                                                                                          |
| Next Track      | $\Diamond$   | With music ON, tap 🔘 or use Voice Command                                                                                           |
| Previous Track* | $\heartsuit$ | With music ON, double-tap 🔿 or use Voice Command                                                                                    |
| Music Scan      |              | With music ON, tap and roll 🔀 forward (scans up) or back (scans down).<br>The first few seconds of each audio track will be played. |
| Stop Scan       |              | To stop the scan on the current track, say any word loudly into the microphone or tap <b>O</b>                                      |

\*With some phones you may need to repeat this action

#### SWITCHING BETWEEN A2DP AUDIO SOURCES

If two A2DP audio sources are paired, the scala rider will use the default A2DP audio source. To switch to the other audio source, stop the music playback from the current device and start music playback on the other device. Your scala rider will automatically remember your last played device.

#### 6.4 MUSIC SHARING

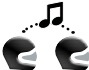

Music Sharing allows rider and passenger to listen to the same music within a range of 33 ft / 10m.

Music Sharing works only in *Bluetooth Intercom* mode and with A2DP (*Bluetooth* stereo) enabled audio sources. To share your music with your riding partner, your scala rider [SENDER] needs to be paired to the other unit [RECEIVER] on CHANNEL A and the RECEIVER must be in Standby mode.

| [SENDER]<br>Start/Stop sharing your music | During A2DP music playback, press 🜒 for 2 seconds |
|-------------------------------------------|---------------------------------------------------|
| [RECEIVER] Stop music sharing             | Press 🜒 for 2 seconds                             |

Phone/Intercom calls and GPS audio navigation will override music playback.

Music Sharing does not transmit voice audio and cannot be used as an Intercom call.

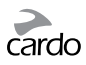

#### 7. FM RADIO

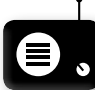

Your scala rider includes a built-in FM radio with a 6 Preset memory and RDS (Radio Data System).

RDS allows the radio to automatically retune to the strongest frequency available for the FM station you are listening to when the signal becomes too weak.

| Radio On                     | $\Diamond$ | In standby, double-tap <b>O</b> or use Voice Command or the Standby Feature Menu |
|------------------------------|------------|----------------------------------------------------------------------------------|
| Radio Off                    | $\Diamond$ | Press <b>O</b> for 2 seconds or use Voice Command                                |
| Next Station                 | $\Diamond$ | With radio on, tap 文 or use Voice Command                                        |
| <b>Previous Station</b>      | $\Diamond$ | With radio on, double-tap 🜔 or use Voice Command                                 |
| RDS ON/OFF<br>(Default: Off) |            | See section 3 to adjust the settings                                             |

#### 7.1 RADIO TUNING

Preset stations can easily be set via the Cardo Community and the Cardo Smartset App.

You can also save preset stations directly on your scala rider:

- 1. With the radio on, select a Preset number you wish to set (Preset 1 − 6) by tapping until the desired preset is heard.
- 2. Find an FM station to save using Seek or Scan.

| Seek a Station                                                | Choose a preset by tapping <b>O</b>                                                                                                    |
|---------------------------------------------------------------|----------------------------------------------------------------------------------------------------|
| (Find the next                                                | Press <b>O</b> for 5 seconds to seek a radio station                                                                                                    |
| station)                                                      | Tap <b>O</b> within 20 seconds to save to current preset                                                                                                    |
| <b>Scan stations</b><br>(Automatically<br>scans for stations) | With radio on, tap 🔮 and then roll either forward or backward to start scan<br>To stop scan, tap 🕥<br>Tap 🔘 within 20 seconds to save to current preset<br>To continue scan, wait for the next station to be found. |

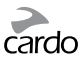

#### 7.2 AUTOMATIC RADIO TUNING

Find 6 temporary radio stations. These stations cannot be saved and do not replace your saved FM Presets. Turning off your unit will clear the temporary stations and restore the FM Presets.

- 1. With the radio on, tap 🜔 three times.
- 2. The radio will search upwards (higher frequency) from the current station and store the next 6 FM stations it discovers.
- 3. If desired, repeat to store the next 6 FM stations.

#### 8. TROUBLESHOOTING

| Reboot                                                           | If the unit stops responding, tap $igtrianglet$ and $igodot$ . Then press $igtrianglet$ for 2 seconds.                                                                              |
|------------------------------------------------------------------|----------------------------------------------------------------------------------------------------|
| <b>Reset to Factory Settings</b><br>(Deletes all paired devices) | In Standby, press (), ()) and () simultaneously for 5 seconds.<br>Alternatively, use the Cardo SmartSet App or in the Advanced<br>Features menu select "Reset to Factory Settings". |

#### 9. SUPPORT

For additional information:

| s |  |
|---|--|

www.cardosystems.com

support@cardosystems.com

USA and Canada: 1-800-488-0363 International: +49 89 450 36819

#### IMPORTANT

MULTINATIONAL COMMERCE COMPANIES AND ONLINE AUCTION WEBSITES ARE NOT AUTHORIZED TO SELL CARDO PRODUCTS AND PURCHASES FROM SUCH SITES ARE AT YOUR OWN RISK. TO RECEIVE WARRANTY OR CUSTOMER SERVICE, YOU MUST SUBMIT ORIGINAL RECEIPTS FROM AUTHORIZED CARDO DEALERS.

PRODUCTS THAT WERE IMPORTED FROM NORTH AMERICA MUST BE SERVICED IN THE USA.